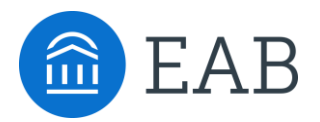

## Student Guide to Academic Planning

## How to use Navigate Student to create your academic plan

Why create an academic plan? An academic plan will serve as a roadmap through your college career. No need to worry about what classes to take or when you are going to take them. Plan it out! By following the instructions below, you will have the chance to submit your plan to your advisor and get their feedback in a quick and easy way!

## How to access Academic Planning:

Academic Planning is accessed through the desktop version of the Navigate Student mobile app. Log in to <u>https://ndm.navigate.eab.com/</u> with your university single sign on username and password. At the top of the screen next to the Navigate logo, click over to the "Planner" tab.

## **Instructions:**

- 1. Log in to Navigate Student and, in the Planner tab, use the "+Add Term" button in the upper right-hand corner to add the next two terms to your academic plan.
- 2. On the left-hand side of the page is the degree template for your program, courses are listed in the recommended order that you take them. Drag over the courses that you plan to take and add them to terms.
- 3. When you have finished planning your courses for the next two terms, email your advisor and confirm that your plan is ready for their review.
- 4. Your advisor will check your plan and let you know of any changes or suggestions.

|   | Computer Science BS 120 Credits 9                                                                                                    | Feedback History 🖨 Print                                                                                        |
|---|----------------------------------------------------------------------------------------------------|----------------------------------------------------------------------------------------------------|
|   | Plan Suggestions         The following list of courses are the requirements you will need to take in order to graduate. The list of courses from top to bottom is the order recommended that you take the courses.         Drag or add courses through the course menu to plan them on your terms.         See your advisor if you have questions         Based on your placement scores, you need to take the following developmental courses first.         Program Template Courses | My Plan  Show Completed Terms  +Add a new term  Current and Upcoming Terms  Fall 2019  Term Status: In Progress |
|   | E CS110 Computer Science I <ul> <li>Requisite in Progress</li> <li>MTH229 Calculus/Analytic Geom I (CT)</li> <li>Requisite in Progress</li> <li>E NG101 Beginning Composition</li> <li>In Progress</li> <li>CMM103 Fund Speech-Communication</li> <li>Planned</li> <li>MUS210 Intro to Electronic Music (CT)</li> </ul>                                                                                                    | Enrolled/ In Progress                                                                                           |
| > | ≡ CS120 Computer Science II                                                                                                    | View / Edit Schedule 15 - 16 Credits                                                                            |

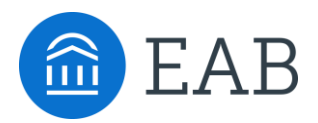

# **Student Guide to Academic Planning**

## How to use Navigate Student to choose class schedule and register

An academic plan serves as a roadmap through your college career. When it comes time to choose classes for next term, use your academic plan to pick your class sections and build a schedule. You will be able to register for these courses directly in Navigate Student!

#### How to access Academic Planning:

Academic Planning is accessed through the desktop version of the Navigate Student mobile app. Log in to https://mercy.guide.eab.com/ with your university single sign on username and password. At the top of the screen next to the Navigate logo, click over to the "Planner" tab.

| - DOV/202 On sight Drawship in an                                                                                    | instructions:                                                                                                    |
|----------------------------------------------------------------------------------------------------|----------------------------------------------------------------------------------------------------|
| <ul> <li>E PSY302 Social Psychology</li> <li>CJ200 Intro to Criminal Justice</li> </ul>                              | <ol> <li>From the Planner, click the blue "Pick T<br/>button to open the Scheduler portion o</li> </ol>                                                                                                    |
| Pick Times                                                                                                    | <ol><li>Use the "Edit Preferences" link to input<br/>that will filter the list to help find cours<br/>that work best for you:</li></ol>                                                                                                    |
| Spring 2020 9 Credits scheduled                                                                                      | <ol> <li>Where would you like to tak<br/>This will allow you to choose yo<br/>campus.</li> </ol>                                                                                                    |
| Preferences                                                                                                    | <ol> <li>When are you busy? This w<br/>off times where you have imp<br/>conflicts, like work or athletics</li> <li>Weekly outside commitmer<br/>section won't filter the course<br/>it can help you visualize how<br/>your time next term.</li> </ol>                      |
| Set preferences here. Navigate will show you class times that work for you.<br>Where would you like to take classes? |                                                                                                    |
| <ul> <li>✓ Downtown</li> <li>✓ Main Campus</li> <li>✓ Off Campus</li> </ul> Online Campuses                          | <ol> <li>Next, pick your sections. Click on the ir<br/>classes under the current term and rev<br/>of available sections. Hover over a sect<br/>it on the schedule or click on it to add t<br/>Note, there are three tabs of sections:<br/>conflicting and full.</li> </ol> |
| Are online classes right for me?                                                                                     | <ol> <li>Tip: If there are no sections list<br/>available, check the "Conflicting<br/>tabs.</li> </ol>                                                                                                    |
| Mon V 7:00 AM O to 8:00 AM Remove Edit                                                                               | <ol> <li>If desired, you can use the Quick Schee<br/>the bottom of the list of courses to see<br/>schedule option that will suggest cours<br/>for you.</li> </ol>                                                                                                    |
| Fri 9:00 AM (3) to 11:00 AM (3) Remove Edit<br>My Planned Courses                                                    | <ol> <li>Continue selecting sections until you had<br/>your desired schedule. You can scroll d<br/>more details about the class, like the lo<br/>instructor.</li> </ol>                                                                                                    |
| CMM103 Fund Speech-Communication Sections                                                                            | <ol> <li>When you have completed your schedu<br/>registration has opened, the last step t<br/>the process is to click the "Pagieter" to</li> </ol>                                                                                                    |
| CS120 Computer Science II                                                                                            | redirected to the registration portal.                                                                                                    |
| MTH220 Discrete Structures                                                                                           |                                                                                                    |

#### Instructions

- imes" the tool.
- information e sections
  - e classes? our preferred
  - help block tant practice.
  - s. This you see, but ou will spend
- idividual iew the list ion to view hat section. available,
  - ed under " and "Full
- lule link at a "best-fit" e sections
- ve built out own to see cation and
- ile and o complete be

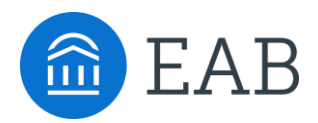

# Tips for Successful Academic Planning

• Add a Course Through Search: If you want to take a course that is not on your program template, use the "Search" tab to find and add any course in the course catalog.

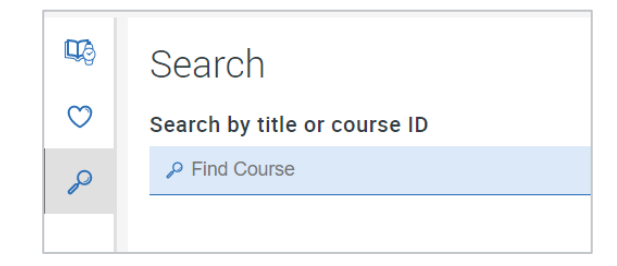

- **Double Majors and Minors:** Academic Planning will currently only show you one major; if you have an additional major(s) or minor(s) they will not display in Academic Planning. Keep in mind that you can still plan courses for your other major or minor by using the course search feature.
- **Be Proactive:** Keep in mind that some courses have pre-requisites and others need to be taken with a co-requisite. Navigate Student will give you a heads up when a course has a co-req or pre-req, but make sure you are planning pre-requisite courses now that you'll need to take higher level courses later on.
- Take Enough Credits to Stay on Track: Plan to take at least 15 credits per term in order to graduate on time.

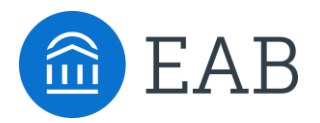

# How to Enable Academic Planning Notifications

It's important to allow notifications from Navigate so that you will get a reminder when your advisors sends academic plan suggestions. To get started login to the Navigate Student app on your phone or login to the desktop site with your university credentials.

- 1. Go to the "Settings" button on your app or on the desktop site
- 2. Click "Notification Settings" and scroll to find "Academic Planner Notifications"
- 3. Select your preferred method of notification. Note: You can select as many notification methods as desired, but you will receive multiple notifications if you choose more than one.
- 4. If you select the "Text" option, ensure that your cell phone number is accurate in Navigate. You can do this by clicking "Edit Contact Information."

**TIP:** When you receive Academic Plan notifications, you will access the messages in the green "Messages" tab. To respond to feedback from your advisor, you will need to login to the Navigate Student desktop site.

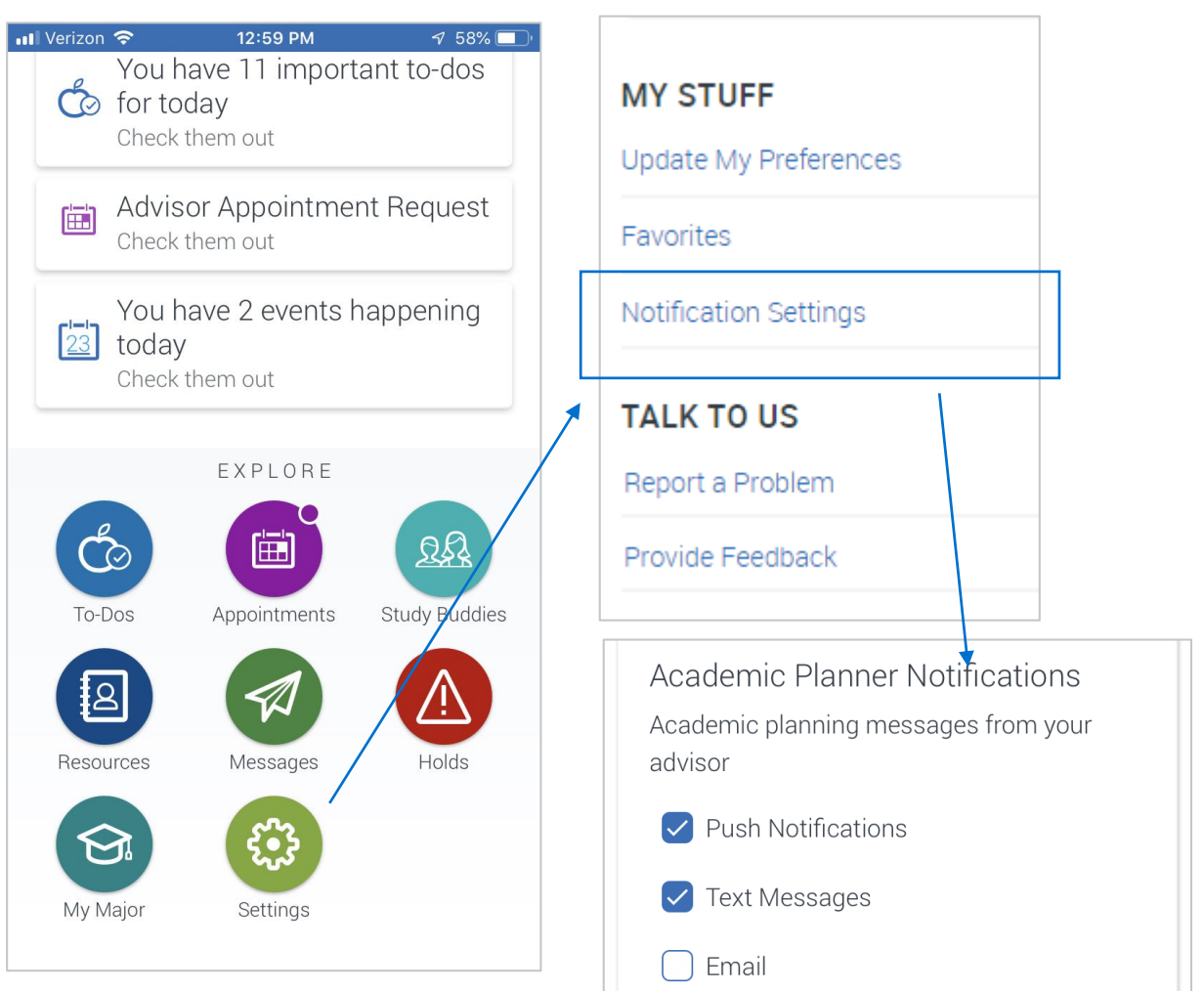